# **QuickProjection Guide**

QuickProjection is a software application for projectors to project images such as computer screens, still images, and movies via a network.

## How to Use QuickProjection

QuickProjection can be downloaded from our website.

To launch QuickProjection, download and double-click the "QuickProjection.exe" file.

#### Supported operating system

- Windows XP Professional, Home Edition, SP3 or later (32-bit version)
- Windows Vista Ultimate, Business, Home Premium, Home Basic, SP2 or later (32-bit and 64-bit versions)
- Windows 7 Home Premium, Professional, Ultimate, Enterprise (32-bit and 64-bit versions)
- Windows 8, Pro, Enterprise (32-bit and 64-bit versions)
- Mac OS X 10.6-10.8

#### **Memory size**

Recommended memory size for the operating system of the computer you are using

#### Note

- By copying QuickProjection to a USB memory device, you can execute the application from the USB memory device.
- To delete QuickProjection, delete "QuickProjection.exe" and the "QuickProjection" folder in "%appdata%\RICOH". For details about how to delete Quick Projection, see QuickProjection Help.

## **Projecting Images Using QuickProjection**

#### 🔁 Important 🔵

- To project images by ad hoc wireless communication, log in to the computer with administrator privileges.
- Depending on the settings of the computer, the password input screen is displayed when you start QuickProjection. Enter an administrator's password.

Before projecting images using QuickProjection, connect the projector to a network. For details about how to connect the projector to a network, see "Connecting the Projector to a Network", Operating Instructions for PJ WX4130N.

### **1.** Turn the projector on.

2. Press the [Input] button to switch the input signal to [Network PC].

The standby screen for [Network PC] input appears.

3. Double-click "QuickProjection.exe" on the computer.

# 4. Enter the projector's name or IP address on the QuickProjection dialog.

The identification code cannot be entered.

### 5. Click [Projection].

The computer screen is projected.

#### ↓ Note

- To close QuickProjection, click [×].
- For detailed QuickProjection operating methods, refer to the QuickProjection Help.
- If the display resolution of the computer screen and the projector matches, the image quality is better. We recommend setting the resolution of the computer screen to 1280 × 800.